# Acumen Assisted Fluid Management (AFM) software on HemoSphere advanced monitor

# Quick Setup Guide

Please refer to the HemoSphere advanced monitoring platform operator's manual for detailed information on setup and use of AFM software.

# Acumen AFM software algorithm

- The rules-based algorithm makes fluid management suggestions by recognizing patterns of fluid responsiveness using a patient's hemodynamic data and past responses to fluid administration
- AFM fluid suggestions are derived from the predicted increase in stroke volume computed in part by measure of fluid responsiveness – this prediction is based upon a combination of information derived from:
  - Patient past responses to fluid boluses
  - Algorithm's proprietary patient population model

## Accessing Acumen AFM software

- To access AFM software, you will need to utilize an Acumen IQ sensor
- Enter Acumen AFM software mode by selecting the <u>Assisted Fluid Management</u> icon 1 on the navigation bar

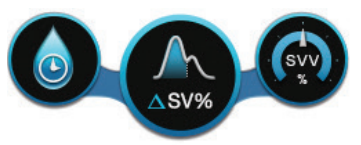

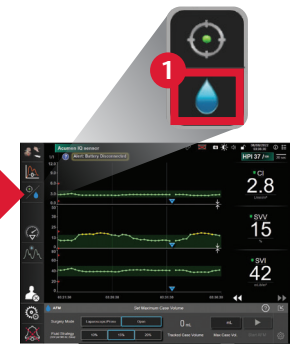

Hemosphere advanced monitor

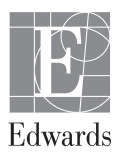

## Acumen AFM software settings

 Set the desired AFM settings for <u>surgery mode</u> 1 (laparoscopic/ prone or open) and <u>fluid strategy</u> 2 (10%, 15%, or 20%)

| AFM                                         |                    |      |      |      |              |       |               |         | ?    | Ľ                             |
|---------------------------------------------|--------------------|------|------|------|--------------|-------|---------------|---------|------|-------------------------------|
| Surgery Mode                                | Laparoscopic/Prone |      | Open |      | 0 mL         | 3     | 1250 mL       |         | - 4  |                               |
| 2 Fluid Strategy<br>(dSV per 500 ml. Bolus) | 10%                | 15%  | 20%  | Π    | acked Case V | olume | Max Case Vol. | Start   | AFM  | ŝ                             |
|                                             |                    |      |      |      |              | _     |               | _       | _    |                               |
| ද <b>ှိ</b> } Settings                      |                    |      |      |      |              |       | Restore De    | efaults | ?    | $\langle \mathcal{A} \rangle$ |
| Surgery Mode                                | Laparoscopic/P     | rone |      | Open |              | M     | ax Case Vol   |         | AFN  | G                             |
|                                             | Caparoscopion rono |      |      |      |              |       |               |         | - 11 |                               |
| Fluid Strategy<br>(ASV per 500 mL Bolus)    | 10%                | 15   | %    | 205  | 6            | 1     | 1250 mL       |         | -    | 6                             |

• Enter the **maximum case volume 3**, the target fluid volume planned to be given to patient during the entire case; the maximum case volume does not limit functionality of the AFM feature or influence AFM fluid suggestions

#### Starting Acumen AFM software

• Upon entering desired settings, touch **<u>Start AFM</u> 4** to initiate AFM session

#### Pausing an AFM session

- An active AFM session can be paused or stopped at any time by pressing the <u>AFM pause button</u> 5 or the <u>stop button</u> 6, causing the AFM algorithm to suspend new fluid suggestions
- To resume AFM session after being paused, touch the start button

# Fluid Status Icon

• The fluid status icon has seven states:

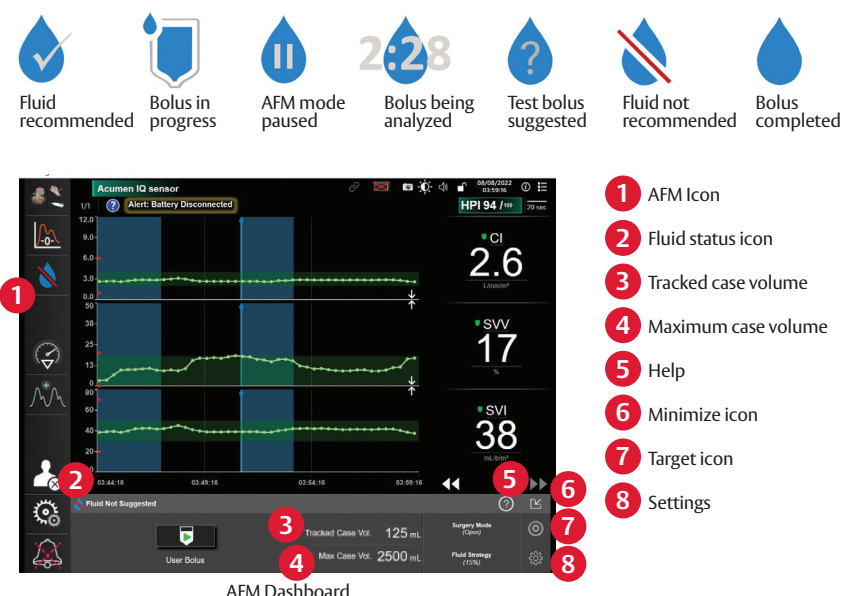

#### Acumen AFM dashboard

The AFM dashboard can be minimized at anytime by touching the **<u>minimize button</u> 6** or restored at anytime by touching the **<u>AFM icon</u> 1** 

#### Acumen AFM software maximum case volume

 Acumen AFM software tracks and notifies you if the volume delivered through Acumen AFM software is approaching (within 500 mL) or exceeds the <u>maximum case volume entered</u> 4

| 1 AFM Paused (Total Tracked Volume is approaching the set Maximum Case Volume) |                  |                            |                         |   |  |  |
|--------------------------------------------------------------------------------|------------------|----------------------------|-------------------------|---|--|--|
| 775 m∟                                                                         | <b>4</b> 1250 mL | Change Maximum Case Volume | Surgery Mode<br>(Open)  | 0 |  |  |
| Tracked Case Volume                                                            | Max Case Vol.    | Acknowledge And Continue   | Fluid Strategy<br>(15%) | ŝ |  |  |

- If a notification appears, AFM will pause until the notification is acknowledged and/or the maximum case volume is increased
- The AFM session will continue once a selection has been made

# Managing fluids with Acumen AFM software

- When the algorithm suggests fluid, a **Fluid Bolus Suggested** message appears on the AFM dashboard; if upon reviewing the patient's hemodynamics you agree with the suggestion, open the roller clamp to initiate bolus and touch the green **Start Bolus icon** to indicate timing of the start of the bolus
- Upon completion of bolus, close the roller clamp and touch the red **Stop Bolus button** and the **Bolus Volume keypad** will display
- Enter the fluid bolus volume on the **Bolus Volume keypad** and touch enter when complete
- Verify if information on the AFM dashboard is correct. If incorrect, touch the <u>End Time</u> 1 or <u>Bolus</u> <u>Volume button</u> 2 to edit

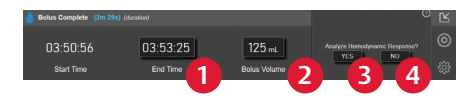

 Touch <u>Yes</u> 3 to accept the current bolus and analyze hemodynamic response or touch <u>No</u> 4 to exclude bolus from further analysis

# Acumen AFM software features

- Bolus history: Touch the <u>blue shaded</u> <u>region</u> 5 on the graphical trends plot to display historical bolus information
- Goal-Directed Therapy (GDT) tracking: Press the <u>target icon 6</u> to view <u>Time-in-</u> <u>Target value for SVV ≤12%7</u> and <u>Fluid</u> <u>Suggestions Taken 8</u> for percent of fluid suggestions by AFM you accept

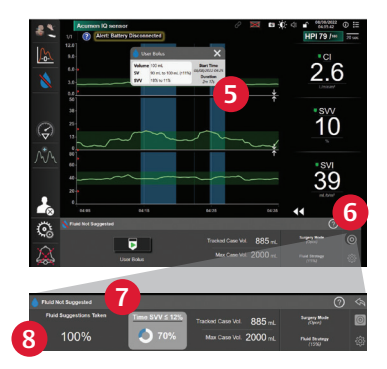

CAUTION: Federal (United States) law restricts this device to sale by or on the order of a physician. See instructions for use for full prescribing information, including indications, contraindications, warnings, precautions, and adverse events.

Edwards, Edwards Lifesciences, the stylized E logo, Acumen, Acumen AFM, Acumen IQ, AFM, HemoSphere, and Time-in-Target are trademarks of Edwards Lifesciences Corporation or its affiliates. All other trademarks are the property of their respective owners.

© 2022 Edwards Lifesciences Corporation. All rights reserved. PP--US-5663 v1.0

Edwards Lifesciences • One Edwards Way, Irvine CA 92614 USA • edwards.com

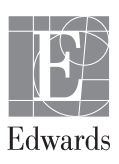